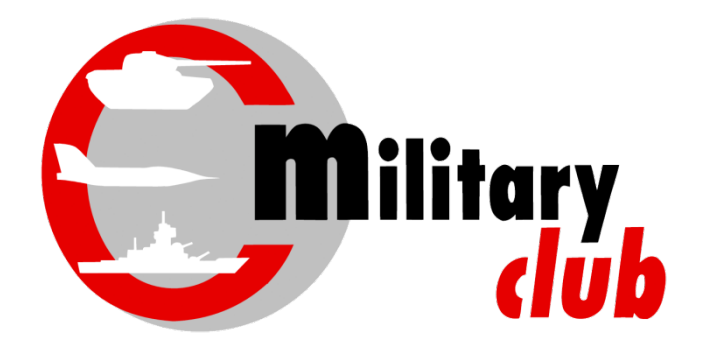

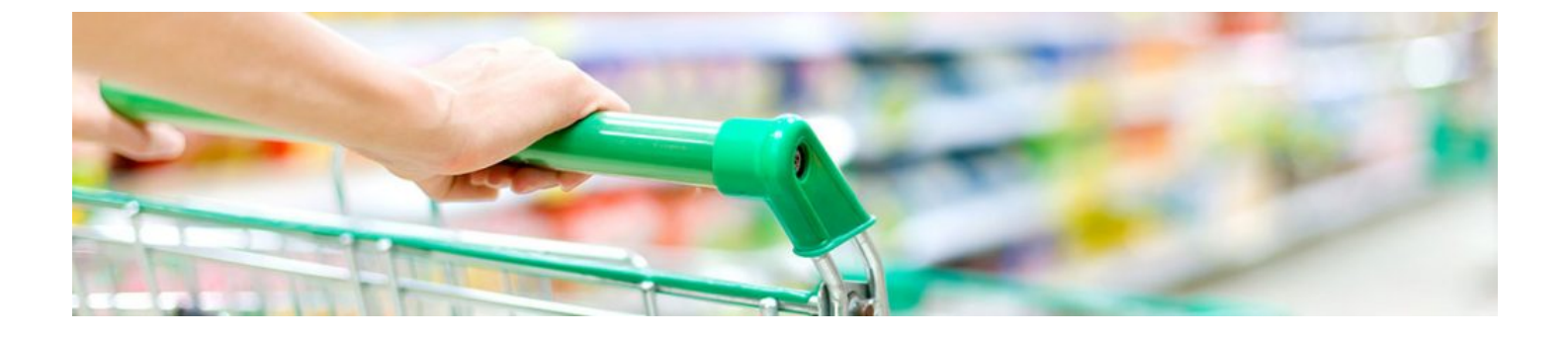

## ΟΔΗΓΙΕΣ ΧΡΗΣΗΣ Ε-SHOP

## ΕΓΓΡΑΦΗ ΔΙΚΑΙΟΥΧΟΥ ΠΡΟΝΟΜΙΩΝ ΤΟΥ MILITARY CLUB

## ΕΓΓΡΑΦΗ στο e-shop

Για να εγγραφείτε στο e-shop πατήστε το κουμπί "ΕΓΓΡΑΦΗ νέου μέλους»

| 🕲 Παραγγελίες 🗴 🛛 🕲 Παραγγελίες 🗴 🖉 ΚΑΤΑΣΤΗΜΑΤ: 🗙 🕲 ΠΕΛΑΤΈΣ 🛛 🗴 🗳 (92) Roundcul: 🗴 🖓 (92) Roundcul: 🗴 🖓 (92) Roundcul: 🗴 | - 🗴   M Inbox (3) - bo: X   👹 Εισερχόμενα ( X   🚱 Ο χρήστης Το X   🥕 Mailjet - Cont: X 📀 Σύνδεση 🛛 X + - 🗗 🗙 |
|----------------------------------------------------------------------------------------------------|----------------------------------------------------------------------------------------------------|
| ← → C ▲ Not secure   militaryclub.gr/eshop2/site/index                                                                   | or 🕁 🥵 :                                                                                                    |
| Εγγραφή Νέου Μέλους ή Επιλέξτε Σύνδεση Εγγεγραμμένου Μέλους                                                              |                                                                                                    |
|                                                                                                    |                                                                                                    |

Συμπληρώστε όλα τα πεδία της φόρμας εγγραφής που εμφανίζεται (δείτε την παρακάτω) και πατήστε το εικονίδιο «Είμαι στέλεχος ή πολιτικό προσωπικό....» (φαίνεται με μπλε χρώμα παρακάτω) και ανεβάστε αντίγραφο της υπηρεσιακής σας ταυτότητας στο πεδίο μεταφόρτωσης που εμφανίζεται

| Εγγραφή Νέου Μέλους ή Επιλέξτε Σύνδεση Εγ                                                                                                    | γεγραμμένου Μέλους |                         |                    |  |
|----------------------------------------------------------------------------------------------------|--------------------|-------------------------|--------------------|--|
| <b>€</b> + <sup>€</sup>                                                                                                    | ГГРАФН NEOY MEAOYZ |                         | ΤΕΓΡΑΜΜΕΝΟΥ ΜΕΛΟΥΣ |  |
| 🔲 Όλα τα πεδία είναι υποχρεωτικά                                                                                                    |                    |                         |                    |  |
| test m                                                                                                    | test Im            | members@militaryclub.gr |                    |  |
| 975502580                                                                                                    | Ω                  | 7                       | NH                 |  |
| 141421                                                                                                    | 2102849135         | 2102849135              |                    |  |
| Επιλέξτε μία από τις παρακάτω επιλονές:                                                                                                    |                    |                         |                    |  |
| Είμαι στέλεχος ή πολιτικό προσωπικό<br>των Ενόπλων Δυνάμεων ή Σωμάτων Ασφαλείας<br>Επιλέξτε Σώμα ~<br>Αντίγραφο Ταυτότητας                                                                                                  |                    |                         |                    |  |
| Ανεβαστε την υπηρεσιακή σας ταυτοτήτα προκειμενου να επιβεβαιωσουμε οτι ειστε οικαιουχος η στείλτε την μας με email στο members@militaryclub.gr .<br>Επιτρεπόμενες καταλήξεις : jpg, jpeg, png, pdf Μέγιστο μέγεθος : 10 MB |                    |                         |                    |  |
| Choose file No file chosen                                                                                                    |                    |                         |                    |  |

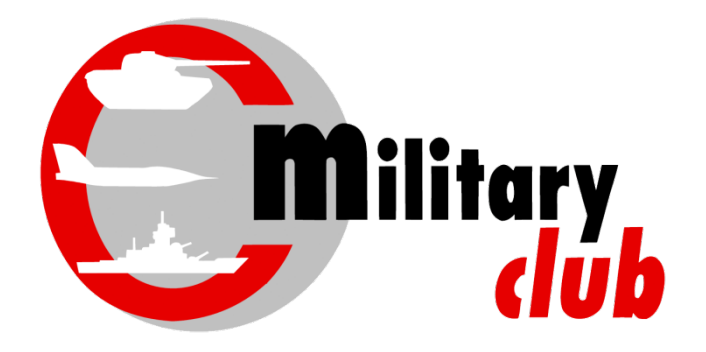

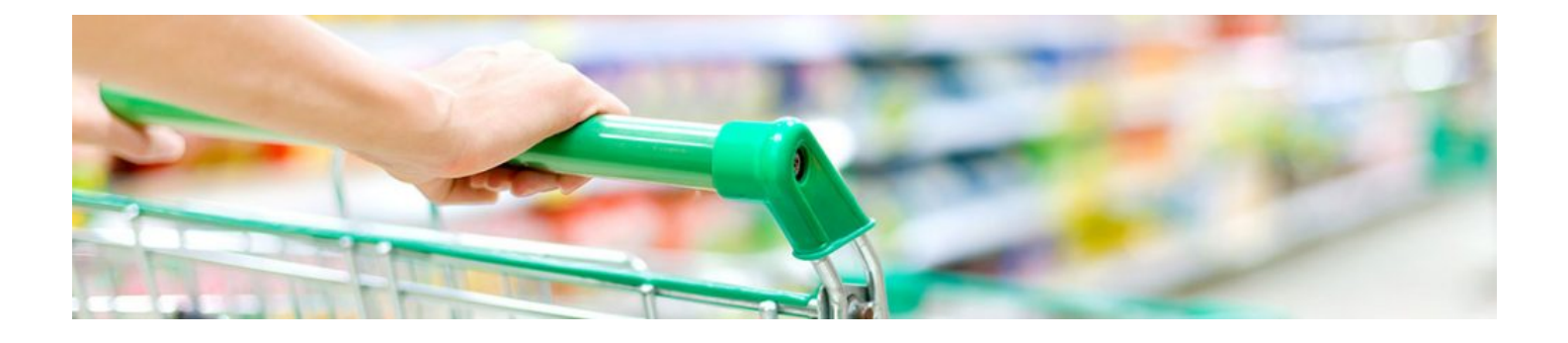

Περισσότερες οδηγίες για την Απόκτηση πρόσθετων καρτών και για τον τρόπο φόρτισης των καρτών σας μπορείτε να βρείτε κάνοντας login στο e-shop μας στο μενού <u>BOHΘEIA</u>